## Java CAPS Quick Note 003 JBI-based JMS Publisher and Subscriber

Michael.Czapski@sun.com 30<sup>th</sup> of June 2009

This Quick Note discusses a simple solution to the use case provided by Leonard Barkely. The question goes like this:

"I dont have any idea how to implement BPEL process but the BPEL deployed as a subscriber of a topic. usually I implement the BPEL process and deployed it as web service."

Let's produce a simple GlassFish ESB v2.1-based solution which reads a file, sends its content to a JMS Topic and another simple GlassFish ESB v2.1-based solution which subscribes to the same JMS Topic, receives the message and writes it to a file. Both solutions will use BPEL to implement the simple logic, though it is possible to implement both solutions without BPEL.

Solution schematic looks like this.

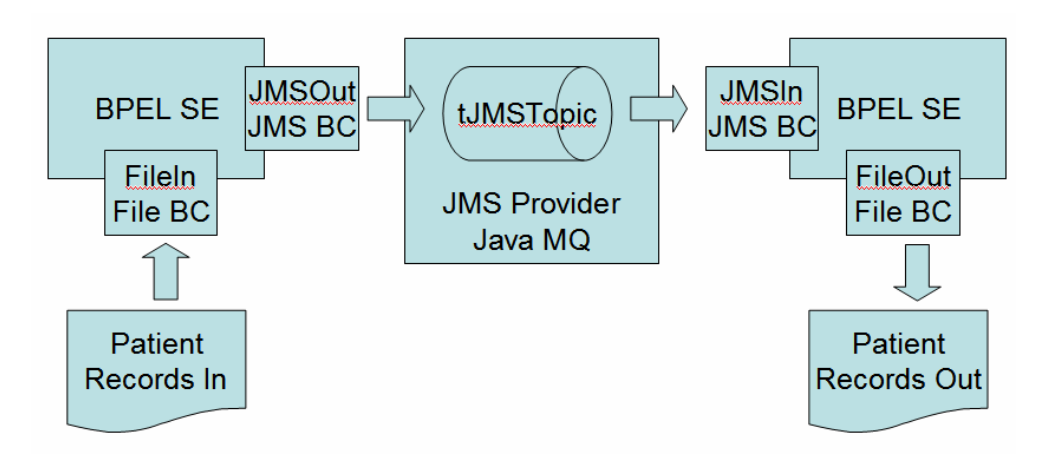

Let's create a project group, JMSTopicSampleProjGrp.

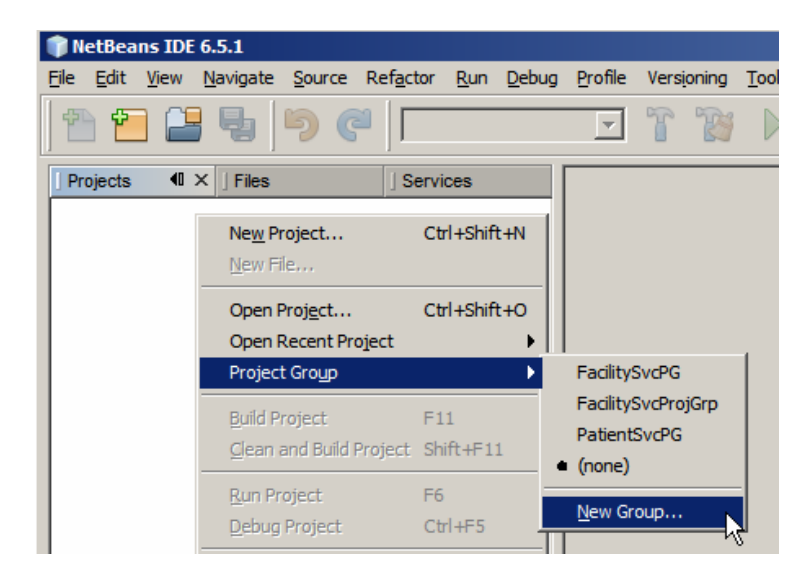

| Create New Group                                                          | ×      |
|---------------------------------------------------------------------------|--------|
| Name: JMSTopicSampleProjGrp                                               |        |
| C Free Course                                                             |        |
| O Tree Group                                                              |        |
| Contains any projects you like, Can be updated manually or automatically. |        |
| 🔽 Use Currentiy Open Projects                                             |        |
| ☑ Automatically Save Project List                                         |        |
| C Project and All Required Projects                                       |        |
| Contains a master project and all projects it requires, recursively.      |        |
| Master Project:                                                           | Browse |
| • Folder of Projects                                                      |        |
| Contains any projects found beneath a given folder on disk.               |        |
| Folder: G:\GlassFishESBv21Projects\JMSTopicSampleProjGrp                  | Browse |
|                                                                           |        |
| Create Group Cancel                                                       | Help   |

Let's create a "New Project ..."

| 🗊 NetBe                 | ans IDE        | 6.5.1            |                    |                   |             |               |         |      |
|-------------------------|----------------|------------------|--------------------|-------------------|-------------|---------------|---------|------|
| <u>File</u> <u>E</u> di | t <u>V</u> iew | <u>N</u> avigate | Source             | Ref <u>a</u> ctor | <u>R</u> un | <u>D</u> ebug | Profile | Vers |
|                         | <u> </u>       | - <b>b</b>       | 50                 |                   |             |               | 7       | T    |
| Projec.                 | 🕫              | ×   Files        |                    | ] Servi           | ices        |               |         |      |
|                         | Ne <u>w</u> F  | Project          | C                  | trl+Shift+N       |             |               |         |      |
|                         | New P          | Project          | <del>ار</del><br>د | trl+Shift+O       | _           |               |         |      |

Project type will be SOA -> BPEL Module

| Steps                  | Choose Project                               |                                              |
|------------------------|----------------------------------------------|----------------------------------------------|
| 1. Choose Project<br>2 | Categories:                                  | Projects:                                    |
|                        | Description:<br>Creates an empty BPEL Module | , which may contain multiple BPEL processes. |
|                        |                                              |                                              |

Project name will be JMSPublisher.

| te <mark>ps</mark>                  | Name and Loca         | tion                                                          |        |
|-------------------------------------|-----------------------|---------------------------------------------------------------|--------|
| Choose Project<br>Name and Location | Project <u>N</u> ame: | IMSPublisher                                                  |        |
|                                     | Project Location:     | G:\GlassFishESBv21Projects\JMSTopicSampleProjGrp              | Browse |
|                                     | Project Folder:       | ::\GlassFishESBv21Projects\JMSTopicSampleProjGrp\JMSPublisher |        |
|                                     | <u> </u>              |                                                               |        |
|                                     |                       |                                                               |        |

Right-click Process Files and choose "New" -> "WSDL Document ..."

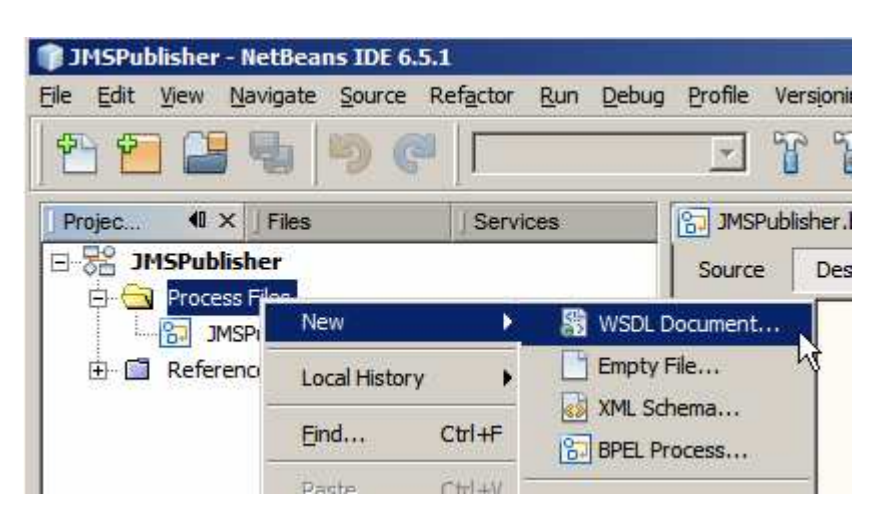

We need to read a file so we need a concrete WSDL to define file name, location, polling interval, etc.. Name the WSDL JMSPublisher\_FileIn, choose Concrete, choose FILE binding, choose Poll Type.

| teps                                                                                           | Name and Location                                                                                                    |                                                   |
|------------------------------------------------------------------------------------------------|----------------------------------------------------------------------------------------------------|---------------------------------------------------|
| <ul> <li>Choose File Type</li> <li>Name and Location</li> <li>Request Configuration</li> </ul> | File Name: JMSPublisher_FileIn                                                                                                    |                                                   |
|                                                                                                | Project: JMSPublisher                                                                                                    |                                                   |
|                                                                                                | Folder: src                                                                                                    | Browse                                            |
|                                                                                                | Created File: sFishESBv21Projects\JMSTopicSamp                                                                                                    | vleProjGrp\JMSPublisher\src\JMSPublisher_FileIn.w |
|                                                                                                | Target Namespace: http://j2ee.netbeans.org/wso                                                                                                    | dl/JMSPublisher/JMSPublisher_FileIn               |
|                                                                                                | Iarget Namespace:       http://j2ee.netbeans.org/wso         WSDL Type:       C Abstract WSDL Document         © Concrete WSDL Document                                                                    | dl/JMSPublisher/JMSPublisher_FileIn               |
|                                                                                                | Iarget Namespace:       http://j2ee.netbeans.org/wso         WSDL Type:       C Abstract WSDL Document         © Concrete WSDL Document         Binding:       FILE                                        | dl/JMSPublisher/JMSPublisher_FileIn<br>t          |
|                                                                                                | Iarget Namespace:       http://j2ee.netbeans.org/wso         WSDL Type:       C Abstract WSDL Document         © Concrete WSDL Document       Ending:         Binding:       FILE         Type:       Poll | dl/JMSPublisher/JMSPublisher_FileIn<br>t          |

Change name of the file to input.txt and accept other defaults (if you are on Windows – if not, change directory to one of your own choosing).

| eps                                   | Request Configuration          |                                                         |                 |
|---------------------------------------|--------------------------------|---------------------------------------------------------|-----------------|
| Choose File Type<br>Name and Location | File Polling                   |                                                         |                 |
| Request Configuration                 | File Name* (pattern):          | input.txt                                               | Is Regex        |
|                                       | Polling Directory*:            | c:/temp                                                 | Browse          |
|                                       |                                | 2 Polling Directory Relative To: <a><br/> </a> Not Set> | 3               |
|                                       | Polling Interval (ms):         | 1000                                                    |                 |
|                                       | Enable Archive                 | Details                                                 |                 |
|                                       | Record Processing              |                                                         |                 |
|                                       | Multiple Record                | Delimited By: LINE FEED                                 | 7               |
|                                       | 🦵 Maximum (Bytes) Pe           | r <u>R</u> ecord                                        |                 |
|                                       | Payload Processing             |                                                         |                 |
|                                       | Megsage Type:                  | text                                                    |                 |
|                                       | Character Encoding:            | <default></default>                                     | Add trailing EC |
|                                       | Forward as <u>A</u> ttachm     | ient                                                    |                 |
|                                       | Remove trailing EOL            |                                                         |                 |
|                                       | ()===1                         |                                                         |                 |
|                                       |                                |                                                         |                 |
|                                       |                                |                                                         |                 |
|                                       | File Name                      |                                                         |                 |
| . Iail                                | Defines the file name relative | to the specified directory to read from or write to     |                 |
| XX                                    |                                |                                                         |                 |
|                                       |                                |                                                         |                 |

This produces a pre-configure File BC which will poll for a file c: $\temp\input.txt$  every second.

Let's now create a WSDL to configure the JMS BC.

Right-click Process files, choose New -> WSDL Document. Name the WSDL JMSPublisher\_JMSOut, choose Concrete WSDL, choose JMS Binding, choose Send Type.

| teps                                                                                                    | Name and Location                                                                                                    |                                           |
|----------------------------------------------------------------------------------------------------|----------------------------------------------------------------------------------------------------|-------------------------------------------|
| Choose File Type     Name and Location     Request Connection     Configuration     Request Publisher     Configuration | File Name:     JMSPublisher_JMSOut       Project:     JMSPublisher       Folder:     src                                                                                                    | Browse                                    |
| Advanced configuration                                                                                                  | Created File: ishESBv21Projects\JMSTopicSampleProjG                                                                                                    | rp\JMSPublisher\src\JMSPublisher_JMSOut.v |
|                                                                                                    | Iarget Namespace:         http://j2ee.netbeans.org/wsdl/JMS           WSDL Type:         C Abstract WSDL Document                                                                                        | SPublisher/JMSPublisher_JMSOut            |
|                                                                                                    | Iarget Namespace:       http://j2ee.netbeans.org/wsdl/JMS         WSDL Type:       Abstract WSDL Document         © Concrete WSDL Document       Binding:         JMS       JMS         Type:       Send | SPublisher_JMSOut                         |

Set the username and password – by default these will be admin and admin.

| 1. Choose File Type<br>2. Name and Location<br>3. Request Connection<br>Configuration<br>4. Request Publisher<br>Configuration<br>5. Advanced Configuration<br>4. Request Publisher<br>Configuration<br>5. Advanced Configuration<br>5. Advanced Configuration<br>5. Advanced Configuration<br>5. Advanced Configuration<br>5. Advanced Configuration<br>5. Advanced Configuration<br>5. Advanced Configuration<br>5. Advanced Configuration<br>6. Request Publisher<br>Configuration<br>5. Advanced Configuration<br>6. Request Publisher<br>Configuration<br>5. Advanced Configuration<br>6. Request Publisher<br>Configuration<br>5. Advanced Configuration<br>6. Request Publisher<br>Configuration<br>5. Advanced Configuration<br>6. Request Publisher<br>Configuration<br>6. Request Publisher<br>Configuration<br>7. Request Publisher<br>Configuration<br>7. Request Publisher<br>Configuration<br>7. Request Publisher<br>Configuration<br>7. Request Publisher<br>Configuration<br>7. Request Publisher<br>Configuration<br>7. Request Publisher<br>Configuration<br>7. Request Publisher<br>7. Request Publisher<br>7. Req |   |                | Request Computation                                                                                          | ps                                                                                                    |
|----------------------------------------------------------------------------------------------------|---|----------------|----------------------------------------------------------------------------------------------------|----------------------------------------------------------------------------------------------------|
|                                                                                                    |   | jms/tx/default | JHS Connection<br>Connection URL:<br>Deser Name:<br>Payload Processing<br>Message Type:<br>XSD Element/Type: | Choose File Type<br>Name and Location<br>Request Connection<br>Configuration<br>Request Publisher<br>Configuration<br>Advanced Configuration |
| Message Type<br>Defines what data the payload is.<br>'text' = payload is treated as text data.                                                                                                    | * | ta.            | Message Type<br>Defines what data the par<br>'text' = payload is treated                                     |                                                                                                    |

Name the topic tJMSTopic and make sure the Topic radio button is selected.

| 📦 New WSDL Document                                                                                                    |                                                                                                    | ×  |
|----------------------------------------------------------------------------------------------------|----------------------------------------------------------------------------------------------------|----|
| Steps                                                                                                    | Request Configuration                                                                                                    |    |
| <ol> <li>Choose File Type</li> <li>Name and Location</li> <li>Request Connection<br/>Configuration</li> <li>Request Publisher<br/>Configuration</li> <li>Advanced Configuration</li> </ol> | Destination Properties         Destination :       LIMSTopic         Destination Type:       Queue       Iopic         Image: Market and the second second secon |    |
|                                                                                                    | Destination<br>Defines the destination where messages are sent or received                                                                                                    |    |
|                                                                                                    | < Back Next > Einish Cance He                                                                                                    | эр |

Finish.

Switch to your BPEL process and drag the JMSPublisher\_FileIn WSDL onto the target marker in the left-had swim line.

| Projec 40 × Files                                                                                                    | Services         | dl  | JMSPublish | er_JMSOut. | wsdl 🗙 😭 | JMSPublisher.bpel    | × |
|----------------------------------------------------------------------------------------------------|------------------|-----|------------|------------|----------|----------------------|---|
| JMSPublisher     Process Files     JMSPublisher_FileIn     JMSPublisher_FileIn     JMSPublisher_JMSO     Referenced Resources | .wsdl<br>ut.wsdl | Sou | rce Design | Mapper     |          | P **<br>JMSPublisher |   |
|                                                                                                    |                  |     | t t        |            |          | Process Start        | 6 |

Rename the partner link to FileIn

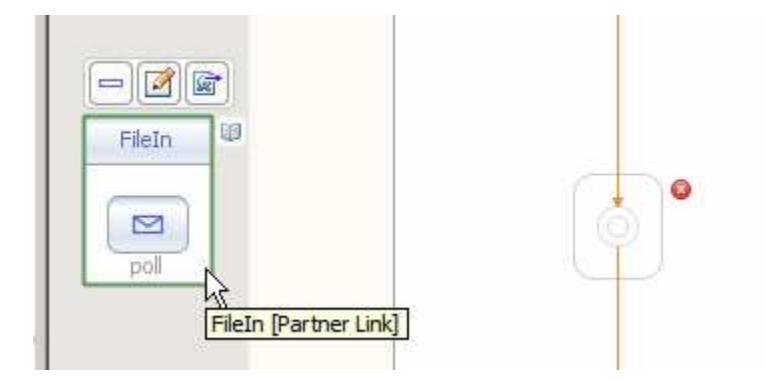

Drag the JMSPublisher\_JMSOut WSDL onto the target marker in the righ-hand swim line.

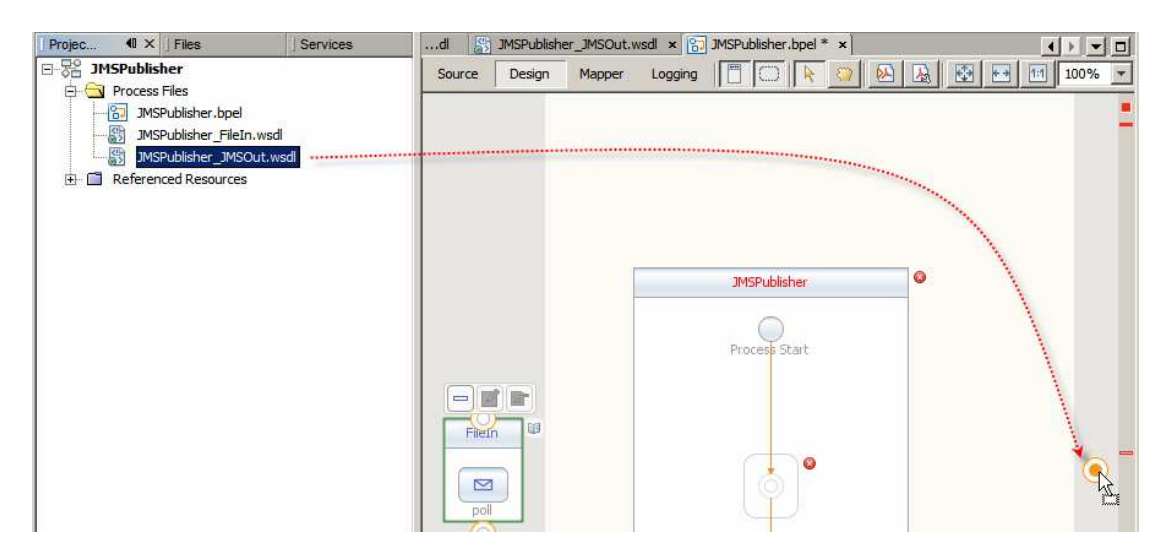

Rename partner link to JMSOut

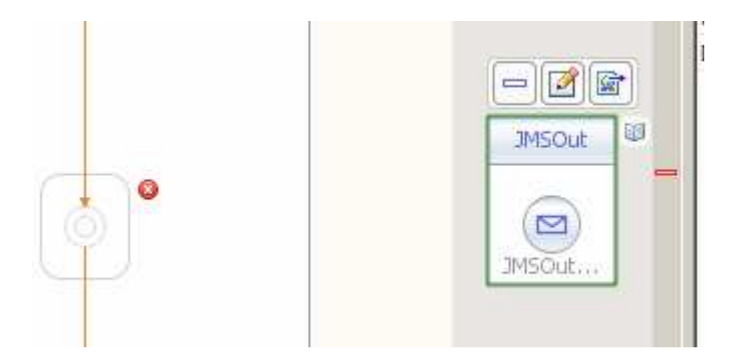

Drag Receive, Assign and Invoke activities onto the target markers inside the JMSPublisher process scope.

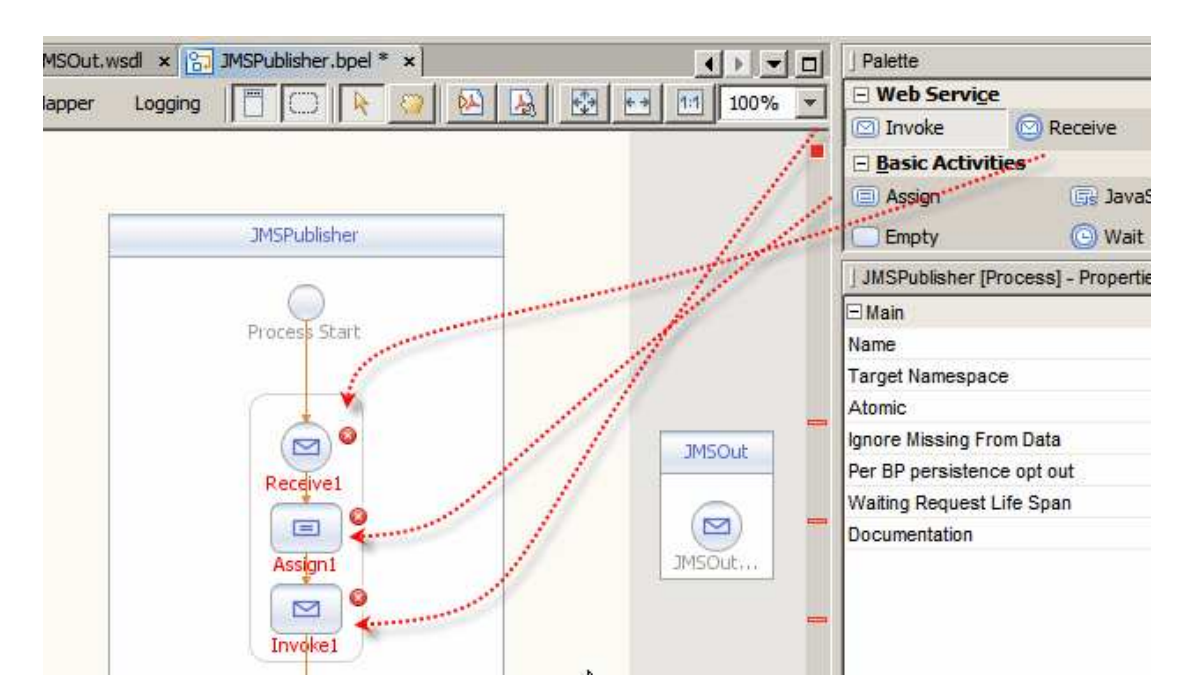

Connect Receive to FileIn partner link.

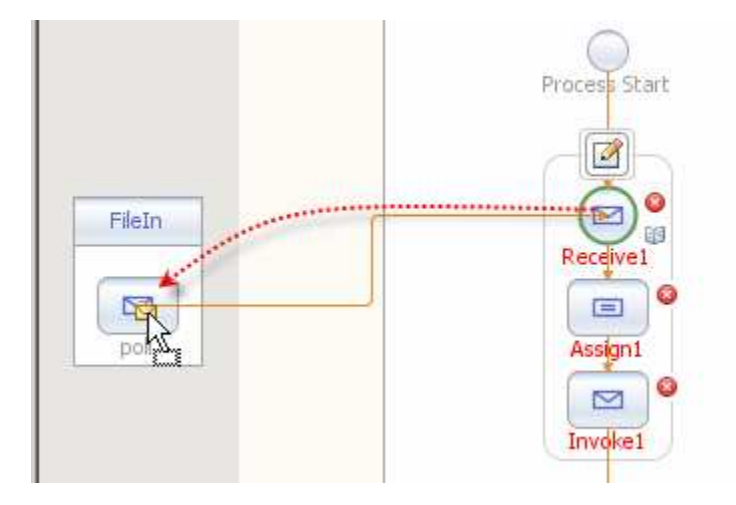

Connect Invoke to JSMOut partner link

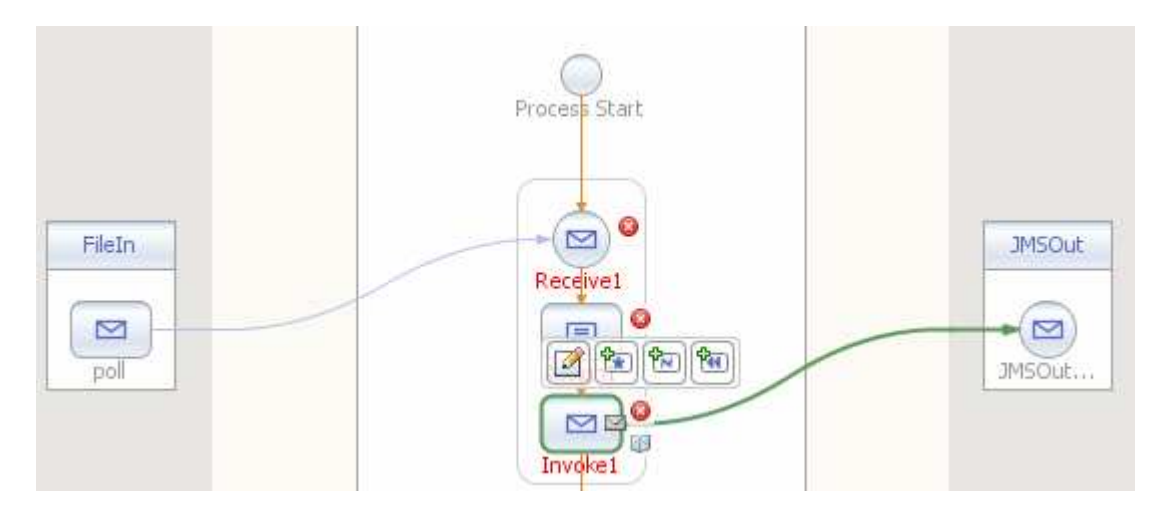

Edit Receive

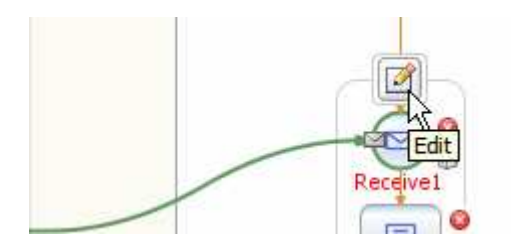

Create a variable vFaileIN

|                |                      |                  |             | Create Instanc |
|----------------|----------------------|------------------|-------------|----------------|
|                |                      |                  |             | Documentation  |
|                | 0                    |                  | THEOU       | Bartner Link   |
|                | Receive1             | 🗊 New Input Va   | riable      | ×              |
| 1              |                      | Name: VFileIN    | 5           |                |
|                | Assign1              |                  | Jun Waasaaa | P.             |
| Receive1       | [Receive] - Property | Type: Just-outri | pumessage   |                |
| Main Correla   | tions                | Scope: JMSPublis | sher        | *              |
| <u>N</u> ame:  | Receive 1            |                  |             |                |
| Partner Link:  | FileIn               | 5                |             | k Cancel e     |
| Operation:     | poll                 |                  |             | <b>*</b>       |
| Input Variable | e: 🚺                 |                  | Create      | Browse         |
| Create In      | stance               |                  |             |                |
|                |                      |                  |             |                |

Edit Invoke, create a variable vJMSOut

| ]Invoke1 [In    | voke] - Property Edi | Ivpe: tns:JMSInputMessage |        |
|-----------------|----------------------|---------------------------|--------|
| Name:           | Invoke1              | Scope: JMSPublisher       |        |
| Partner Link:   | JMSOut               | Ok Ok                     | Cancel |
| Operation:      | JMSOutOperation      |                           |        |
| Input Variable: |                      | Create Browse             |        |
| Output Variable |                      | Create Browge             |        |

Double-click Assign to switch to Mapper view

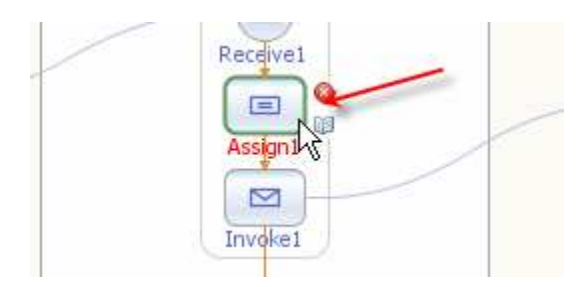

Expand variable trees and map vFileIN->part1 to vJMSOut->part1

| dl 🛛 🔛 JMSPublisher_JMSOut                        | t.wsdl 🗙 🖳 JMSPu    | iblisher.bpel * | × • • • •              |
|---------------------------------------------------|---------------------|-----------------|------------------------|
| Source Design Mapper                              | Logging             |                 |                        |
| 😵 Operator 📑 Boolean 🔏                            | 🖢 String 🛛 🗖 🖁 Node | 🔛 Number        | 🛅 Date & Time 🛛 🔂 BPEL |
| transformer HTTTTTTTTTTTTTTTTTTTTTTTTTTTTTTTTTTTT |                     |                 | Input All 🕂 🛪          |
| E Variables                                       |                     |                 | Variables 🖶 – 🖓        |
|                                                   |                     |                 | vJMSOut 🌯 🕂            |
|                                                   |                     |                 |                        |
|                                                   |                     |                 | Properties 🛅 🛨         |
| Partner Links                                     |                     |                 | vFileIN 🏪 – 🕂          |
| ± FileIn                                          |                     |                 | Partner Links 🖶 🕂      |
|                                                   |                     |                 |                        |
|                                                   | 4                   |                 |                        |

Switch back to Design view. Right-click project name and choose build.

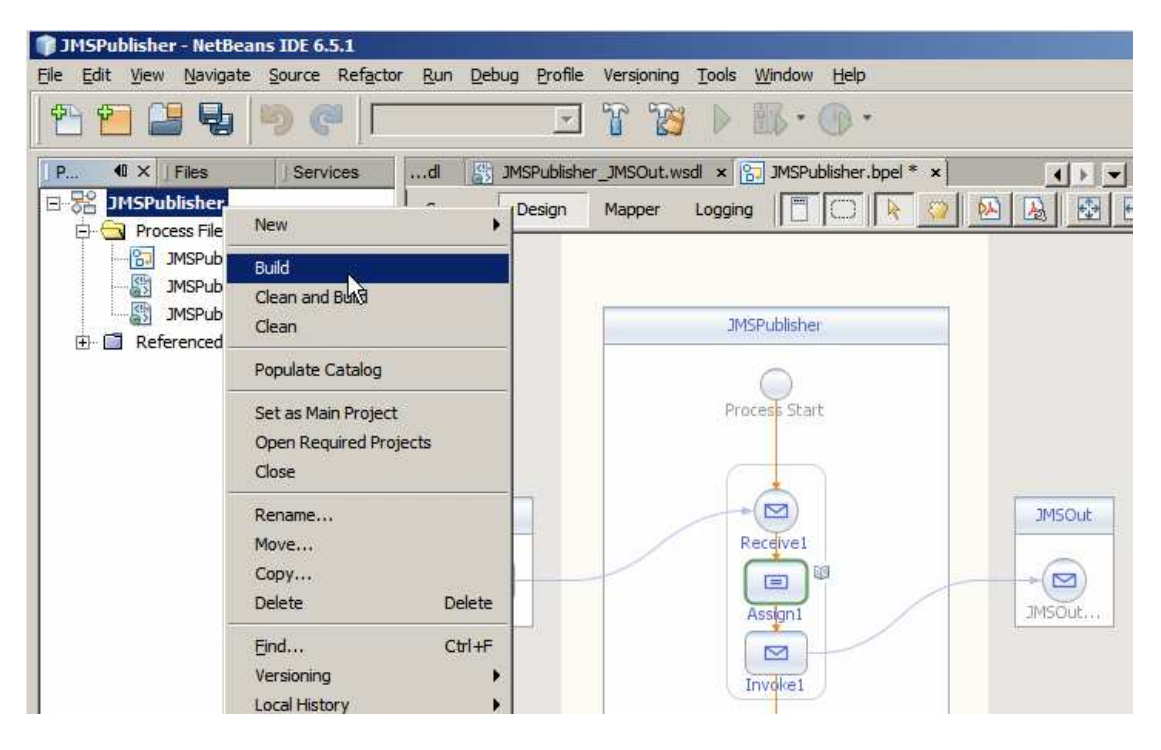

Create a New Project ..., SOA -> Composite Application.

| New Project                                  |                                                                                                    |                                                                                                    |
|----------------------------------------------|----------------------------------------------------------------------------------------------------|----------------------------------------------------------------------------------------------------|
| Steps                                        | Choose Project                                                                                                    |                                                                                                    |
| <ol> <li>Choose Project</li> <li></li> </ol> | Qategories:<br>Java<br>Java Web<br>Java EE<br>Java ME<br>Groovy<br>NetBeans Modules<br>SOA<br>⊡                                                       | Projects:<br>Composite Application<br>BPEL Module<br>XSLT Module<br>Data Mashup Module<br>Web Service Testing Project<br>Intelligent Event Processing Module |
|                                              | Description:<br>Creates an empty Composite App<br>other types of Java Business Int<br>Note: For more infomation, press<br>Composite Application Prote | plication project, which may include multiple BPEL Modules and egration (JBI) modules.                                                                       |
|                                              |                                                                                                    | Back Next > Einish Cancel Help                                                                                                    |

Name the project JMSPublisher\_CA.

| Name and Location                                                                                |                                                                                                    |
|--------------------------------------------------------------------------------------------------|----------------------------------------------------------------------------------------------------|
| Project Name: IMSPublisher_CA Project Location: G:\GlassFishESBv21Projects\JMSTopicSampleProjGrp | Br <u>o</u> wse                                                                                                    |
| Project Folder: ssFishESBv21Projects\JMSTopicSampleProjGrp\JMSPublisher_CA                       |                                                                                                    |
| I Set as Main Project                                                                            |                                                                                                    |
|                                                                                                  |                                                                                                    |
|                                                                                                  | Name and Location         Project Name:       IMSPublisher_CA         Project Location:       G:\GlassFishESBv21Projects\JMSTopicSampleProjGrp         Project Folger:       issFishESBv21Projects\JMSTopicSampleProjGrp\JMSPublisher_CA         Image: Set as Main Project       Set as Main Project |

Drag the project JMSPublisher onto the CASA canvas.

| 🗊 JMSPublisher - NetBeans IDE 6.5.1                                                                                                    |                                                       |                                                |
|----------------------------------------------------------------------------------------------------|-------------------------------------------------------|------------------------------------------------|
| Eile Edit View Navigate Source Refactor                                                                                                    | Run Debug Profile Versioning Too                      | is <u>Wi</u> ndow <u>H</u> elp                 |
| 1 2 2 5 0 0 0                                                                                                    | 🖸 🖌 🖸                                                 | • 🚯 • 🕦 •                                      |
| P. 41 ×   Files   Services                                                                                                    | .dl 👫 JMSPublisher_JMSOut.wsd ×<br>Source, Design 📴 🔓 | S JMSPublisher.bpel × 및 JMSPublisher_CA.casa > |
| JMSPublisher_bpel     JMSPublisher_FileIn.wsdl     JMSPublisher_JMSOut.wsdl     Referenced Resources     JMSPublisher_CA     Service Assembly     Process Files     JBI Modules     Test | WSDL Ports                                            | JBI Modules<br>문음<br>JMSPublisher              |

## Click Build

| SPublis | ner_JMS | Out.w | sdl ×   | ST JN        | SPublisher.bpel × 🛃 JMSPublisher_CA.casa * |
|---------|---------|-------|---------|--------------|--------------------------------------------|
| esign   | 00      | F     | 6       | $\mathbf{a}$ |                                            |
| Port    | s       | -76   | Build P | Project      | JBI Modules                                |
|         |         |       |         | l            | (BPEL) JMSPublisher                        |

## Click Deploy

| WSDL Ports               | Deploy Project | JBI Modules         |   |
|--------------------------|----------------|---------------------|---|
| SML                      |                |                     |   |
| JMSPublisher_JMSOut_C    | )utPort        | (BPEL) JMSPublisher |   |
|                          | 8              | JMSPublisher        |   |
| IMSPublisher FileIn Inho | undPort        | JMSOut > - @        | 8 |

If all went well (you see BUILD SUCCESSFUL) the JMS Publisher project is ready to roll. In the absence of tools to watch messages in a JMS Topic, which would take several pages to describe how to get, install and use, we must wait for the JMS Subscriber project to be developed and deployed before we can test the solution just developed.

Let's develop the JMS Subscriber project.

Create "New Project ...", SOA -> BPEL Module.

| 🗊 New Project          | X                                                                                                    |
|------------------------|----------------------------------------------------------------------------------------------------|
| Steps                  | Choose Project                                                                                                    |
| 1. Choose Project<br>2 | Categories:     Brojects:       Groovy     BPEL Module       NetBeans Modules     XSLT Module       SOA     Data Mashup Module       Data Mashup Module     Web Service Testing Project |
|                        | Description: Creates an empty BPEL Module, which may contain multiple BPEL processes.                                                                                                   |
|                        | < Back Next > Finish Cancel Help                                                                                                    |

Name the project JMSSubscriber

| iteps                                   | Name and Locat           | lion                                                         |        |
|-----------------------------------------|--------------------------|--------------------------------------------------------------|--------|
| . Choose Project<br>. Name and Location | Project <u>N</u> ame:    | JMSSubscriber                                                |        |
|                                         | Project Location:        | G:\GlassFishESBv21Projects\JMSTopicSampleProjGrp             | Browse |
|                                         | Project Fol <u>d</u> er: | \GlassFishESBv21Projects\JMSTopicSampleProjGrp\JMSSubscriber |        |
| and and                                 | ☑ Set as <u>M</u> ain Pr | oject                                                        |        |
| XXX                                     |                          |                                                              |        |

Right-click Project Files folder and choose New -> WSDL Document. Name this document JMSSubscriber\_JMSIn, concrete WSDL, JMS Binding of type Send.

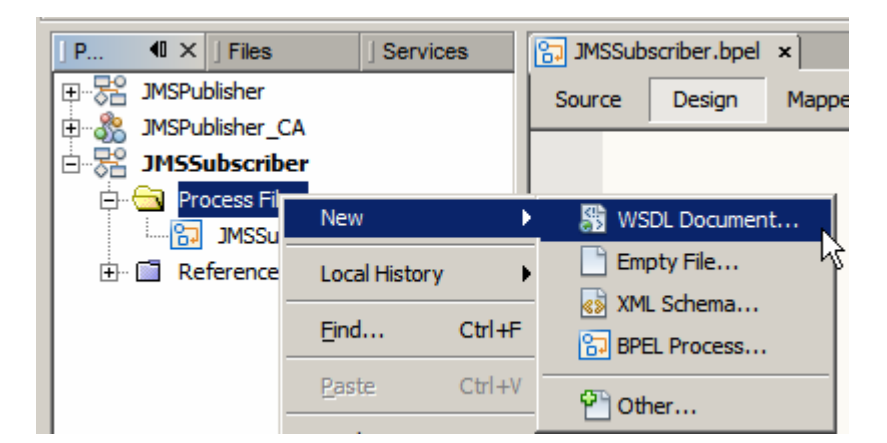

| teps                                                        | Name and Location                                                 |                   |
|-------------------------------------------------------------|-------------------------------------------------------------------|-------------------|
| Choose File Type<br>Name and Location<br>Request Connection | File Name: JMSSubscriber_JMSIn                                    |                   |
| Configuration<br>Request Publisher                          | Project: JMSSubscriber                                            |                   |
| Configuration<br>Advanced Configuration                     | Folder: src                                                       | Browse,.          |
|                                                             | Target Namespace: http://j2ee.netbeans.org/wsdl/JMSSubscriber/JMS | SSubscriber_JMSIn |
|                                                             | © Concrete WSDL Document                                          |                   |
|                                                             | Binding: JMS                                                      |                   |
|                                                             | Øinding:     JMS       Type:     Send                             | <u>-</u><br>5     |

Enter admin and admin for username and password.

| 🔋 New WSDL                                                                                                    | Document                                                                             |                                                                                                    |                                                         | × |
|----------------------------------------------------------------------------------------------------|--------------------------------------------------------------------------------------|----------------------------------------------------------------------------------------------------|---------------------------------------------------------|---|
| Steps                                                                                                    |                                                                                      | Request Configuration                                                                                       |                                                         |   |
| <ol> <li>Choose I</li> <li>Name an</li> <li>Request<br/>Configur</li> <li>Request<br/>Configur</li> <li>Advance</li> </ol> | File Type<br>Id Location<br><b>tration</b><br>Publisher<br>ation<br>Id Configuration | JMS Connection<br>Connection URL:<br>User Name:<br>Payload Processing<br>Message Type:<br>XSD Element/Type: | lookup://jms/tx/default admin *****  text encoded type: |   |
| ~                                                                                                    | in and                                                                               | Message Type<br>Defines what data the pa<br>'text' = payload is treated                                     | yload is.<br>I as text data.                            | - |
|                                                                                                    |                                                                                      |                                                                                                    | <back next=""> Einish Cancel</back>                     |   |

Type the name of the topic to which the JMSPublisher is publishing, tJMSTopic, and make sure the Topic radio button is selected. Click Finish to complete the wizard.

| Steps                                                                                                    | Request Configuration                                                                                                    |
|----------------------------------------------------------------------------------------------------|----------------------------------------------------------------------------------------------------|
| <ol> <li>Choose File Type</li> <li>Name and Location</li> <li>Request Connection<br/>Configuration</li> <li>Request Publisher<br/>Configuration</li> <li>Advanced Configuration</li> </ol> | Destination Properties         Destination Type:       Dueue         Destination Type:       Queue         T XA Transaction         JMS Publisher Properties         Delivery Mode:          Persistence          Time To Live:          O (ms)          Prjority:          4 (ms) |
| ~~~~~~~~~~~~~~~~~~~~~~~~~~~~~~~~~~~~~~~                                                                                                    | Destination Type<br>Defines the type (domain) of the destination where message are sent or received                                                                                                    |

Right-click Project Files, choose New -> WSDL Document ... Name the WSDL JMSSubscriber\_FileOut, concrete WSDL, FILE binding, type Write.

| teps                                                                                           | Name and Location                                                                                                    |                                                                                          |                             |
|------------------------------------------------------------------------------------------------|----------------------------------------------------------------------------------------------------|------------------------------------------------------------------------------------------|-----------------------------|
| <ul> <li>Choose File Type</li> <li>Name and Location</li> <li>Request Configuration</li> </ul> | File Name: JMSSubscriber_                                                                                                    | FileOut                                                                                  |                             |
|                                                                                                | Project: JMSSubscribe                                                                                                    | er                                                                                       |                             |
|                                                                                                | Folder: src                                                                                                    |                                                                                          | Browse                      |
|                                                                                                | a contractor                                                                                                    |                                                                                          |                             |
|                                                                                                |                                                                                                    |                                                                                          | piepi ibbabbenbei _i neoden |
|                                                                                                |                                                                                                    |                                                                                          |                             |
|                                                                                                | Target Namespace: http://                                                                                                    | /j2ee.netbeans.org/wsdl/JMSSubscriber/JM                                                 | ISSubscriber_FileOut        |
|                                                                                                | Iarget Namespace: http://<br>WSDL Type: C Ab                                                                                       | /j2ee.netbeans.org/wsdl/JMSSubscriber/JM<br>stract WSDL Document<br>ncrete WSDL Document | ISSubscriber_FileOut        |
|                                                                                                | Iarget Namespace:     http://       WSDL Type:     C Ab       © Co     Binding:                                                    | fj2ee.netbeans.org/wsdl/JMSSubscriber/JM<br>stract WSDL Document<br>ncrete WSDL Document | ISSubscriber_FileOut        |
|                                                                                                | Iarget Namespace:       http://         WSDL Type:       C         Ø       C         Binding:       File         Type:       Write | /j2ee.netbeans.org/wsdl/JMSSubscriber/JM<br>stract WSDL Document<br>ncrete WSDL Document | ISSubscriber_FileOut        |

Name the file output\_%d.txt and accept all other defaults.

| eps                                   | Request Configuration          |                                                                                                    |                 |
|---------------------------------------|--------------------------------|----------------------------------------------------------------------------------------------------|-----------------|
| Choose File Type<br>Name and Location | File Write                     |                                                                                                    |                 |
| . Request Configuration               | File Name* (pattern):          | output_%d.txt                                                                                                    |                 |
|                                       | Path*:                         | c:/temp                                                                                                    | Bro <u>w</u> se |
|                                       |                                | Is Relative To: <pre></pre> <pre></pre> <p< td=""><td></td></p<> |                 |
|                                       | File Exists:                   | C Rename Existing File                                                                                                    |                 |
|                                       |                                | Overwrite Existing File                                                                                                    |                 |
|                                       |                                | C Append to Existing File, Delimited By: LINE FE                                                                                                    | ED 💌            |
|                                       | Payload Processing             |                                                                                                    |                 |
|                                       | Message Type:                  | text                                                                                                    |                 |
|                                       | Character Encoding:            | <default></default>                                                                                                    | Add trailing EO |
|                                       | File Name                      |                                                                                                    |                 |
| XX                                    | Defines the file name relation | ve to the specified directory to read from or write to.                                                                                                    |                 |

Switch to the BPEL process. Drag the JMSSubscriber\_JMSIn WSDL onto the target marker in the left-hand swim line.

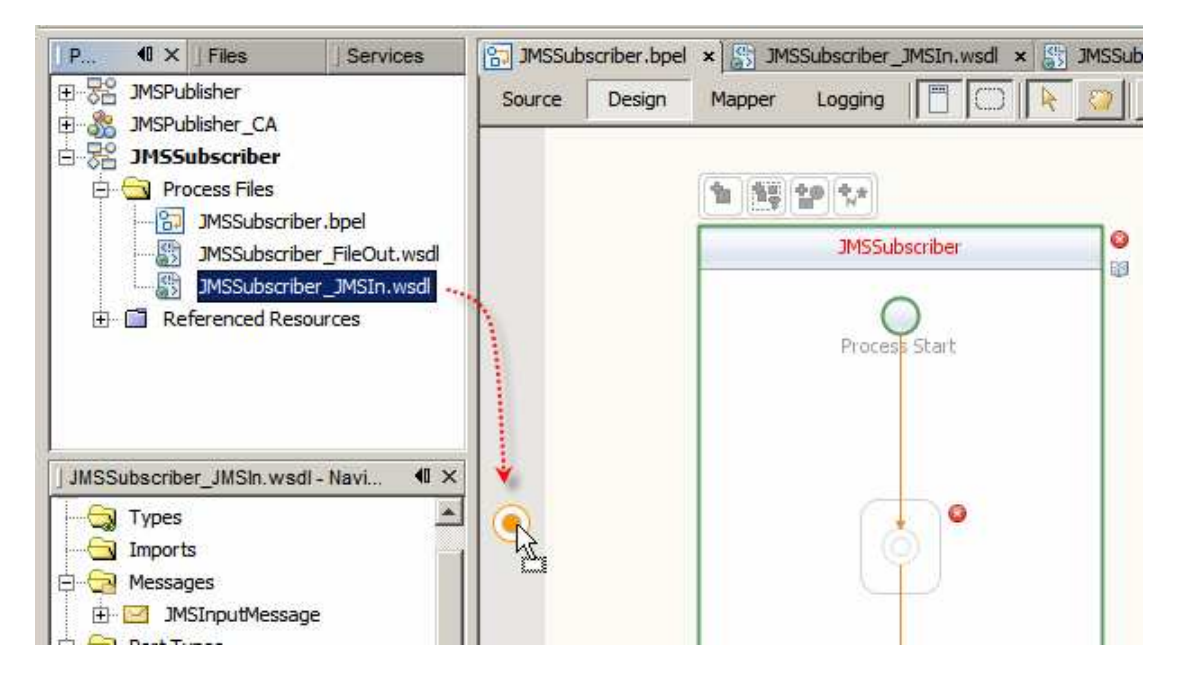

Rename the partner link to JMSIn

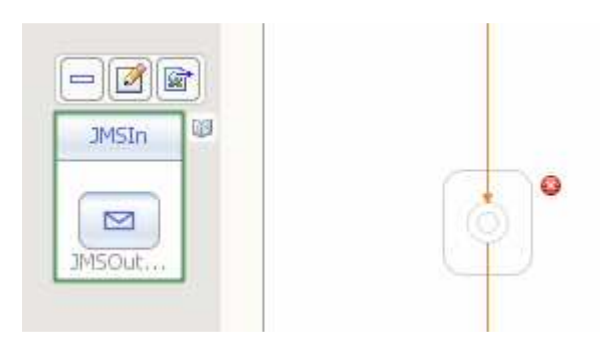

Drag the JMSSubscriber\_FileOut WSDL onto the target market in the right-hand swim line.

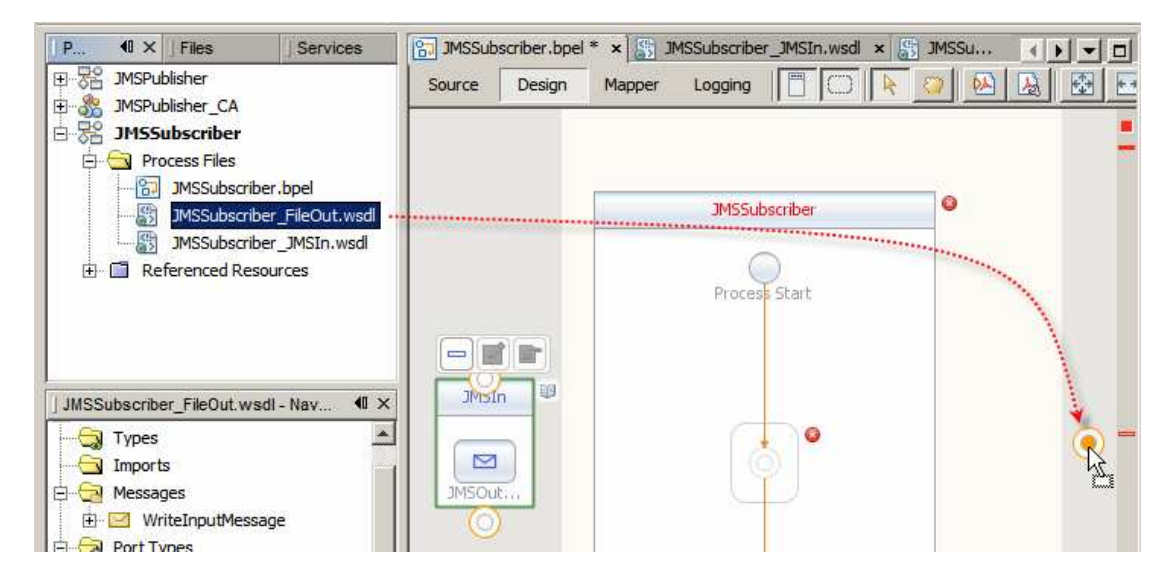

Rename the partner link to FileOut

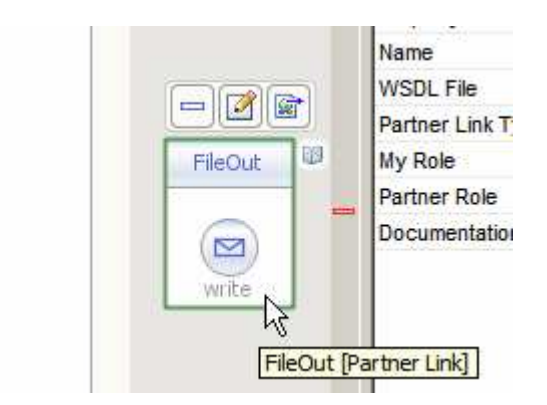

Drag the Receive, Assign and Invoke activities onto the target markers inside the process scope.

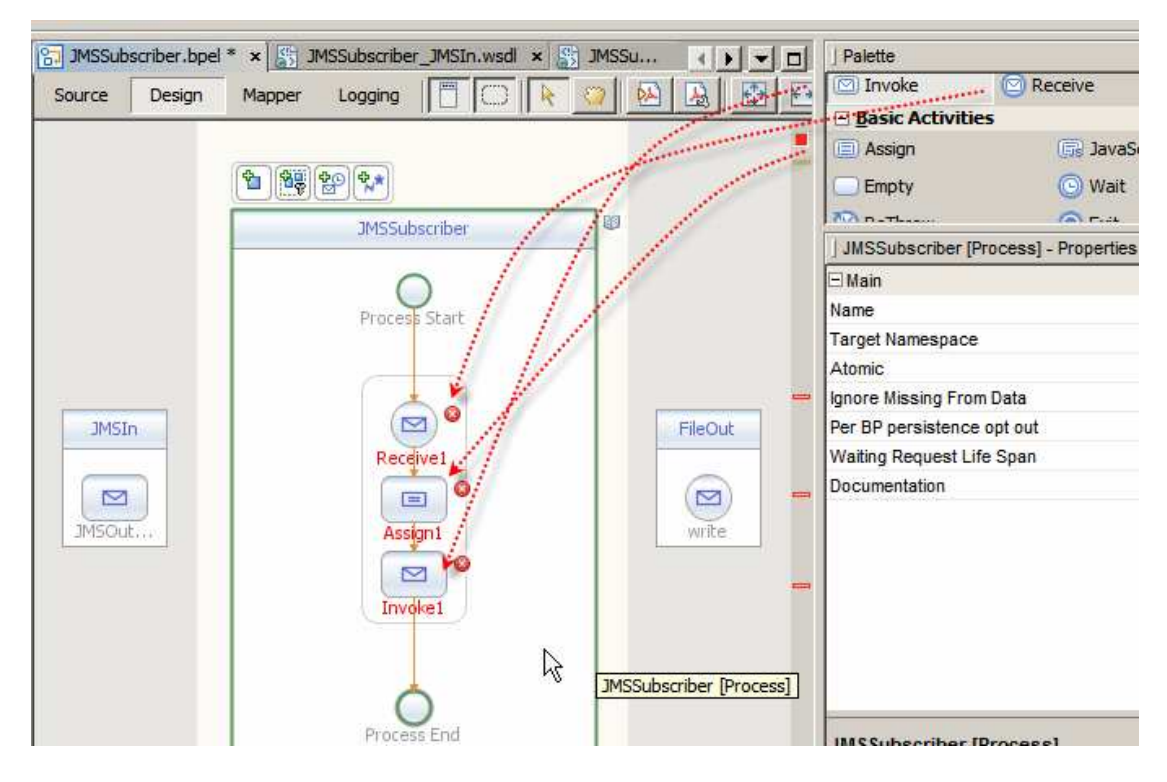

Connect receive and invoke to their respective partners

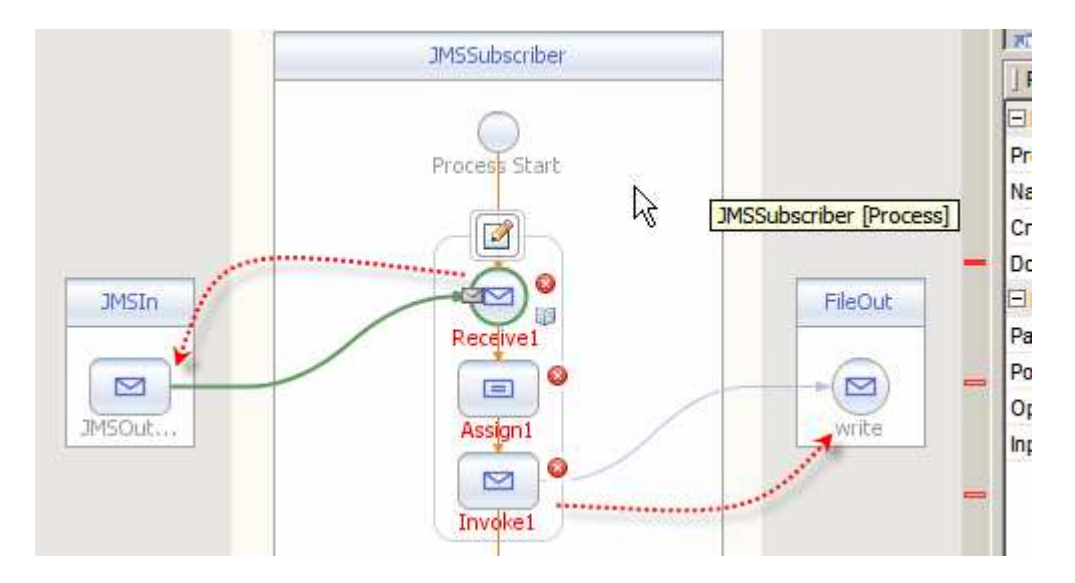

Edit Receive activity and create a variable vJMSIn

| Pro | ocess Start                                          |                      |                                                           |                                                     | Property Editor<br>Name<br>Create Instance |         |                |
|-----|------------------------------------------------------|----------------------|-----------------------------------------------------------|-----------------------------------------------------|--------------------------------------------|---------|----------------|
|     | Receive1                                             | leceive] -           | ● New<br><u>N</u> ame:<br><u>I</u> ype:<br><u>S</u> cope: | Input Variable vJMSIn tns: JMSInputMe JMSSubscriber | ssage                                      |         | ×              |
| E   | <u>N</u> ame:<br>Partner <u>L</u> ink:<br>Operation: | Receive 1<br>JMSIn - | ration                                                    | -                                                   | <u>→</u> []{                               | жс      | ancel          |
|     | Input Variable:<br>I⊽ Create Inst                    | ance                 |                                                           |                                                     |                                            | reate E | ro <u>w</u> se |
|     |                                                      |                      |                                                           |                                                     | Ok                                         | Cancel  | Help           |

Edit the Invoke activity. Create a variable vFileOut.

| Invokel [Inv                                         | roke] - Prop        | Name: V<br>Type: t<br>Scope: | /FileOut | e<br>Message |        |        |
|------------------------------------------------------|---------------------|------------------------------|----------|--------------|--------|--------|
| <u>N</u> ame:<br>Partner <u>L</u> ink:<br>Operation: | Invoke 1<br>FileOut |                              | -        | ->           | Ok     | Cancel |
| Input Variable:<br>Output Variable:                  |                     | 3                            | -        |              | Create | Browse |
|                                                      |                     |                              |          |              |        |        |

Double-click the Assign activity to which to the Mapper panel.

Expand vJMSIn on the left and vFileOut on the right. Connect vJMSIn->part1 to vFileOut->part1.

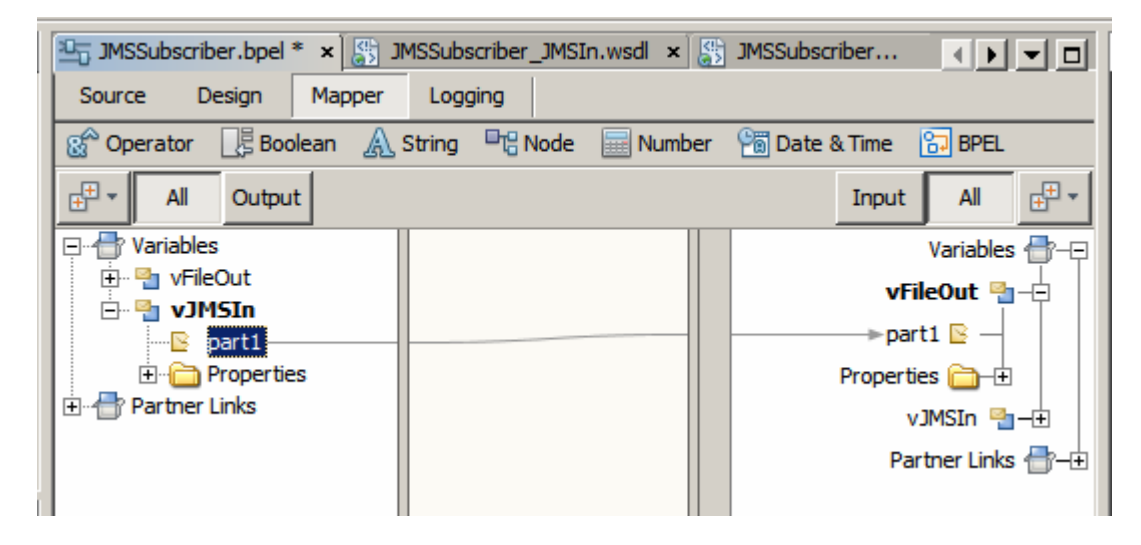

Switch to Design view and build the project.

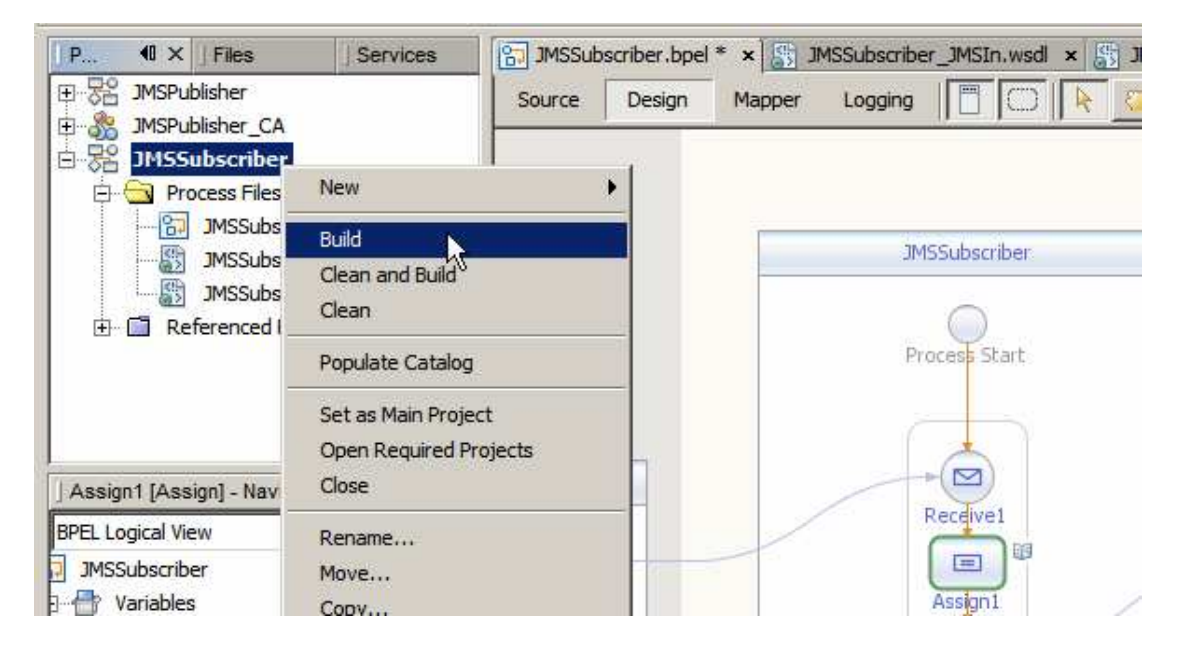

If all is well you should see BUILD SUCCESSFUL in the Output panel.

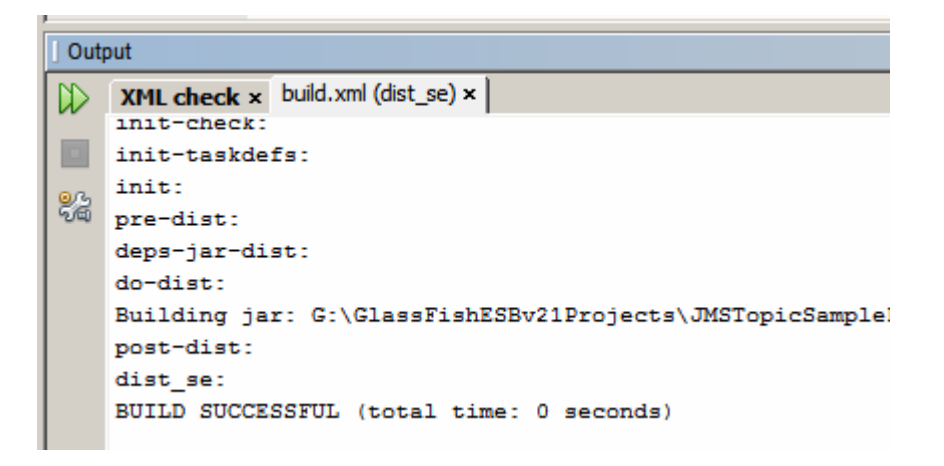

Create a New Project ... -> SOA -> Composite Application. Name it JMSSubscriber\_CA.

| teps                                 | Name and Locat        | ion                                                        |        |
|--------------------------------------|-----------------------|------------------------------------------------------------|--------|
| Choose Project     Name and Location | Project <u>N</u> ame: | JMSSubscriber_CA                                           |        |
|                                      | Project Location:     | G:\GlassFishESBv21Projects\JMSTopicSampleProjGrp           | Browse |
|                                      | Project Folder:       | sFishESBv21Projects\JMSTopicSampleProjGrp\JMSSubscriber_CA |        |
| 0 1 0 5                              | <u> </u>              |                                                            |        |
| ~~~                                  |                       |                                                            |        |

Drag the JMSSubscriber project onto the CASA canvas

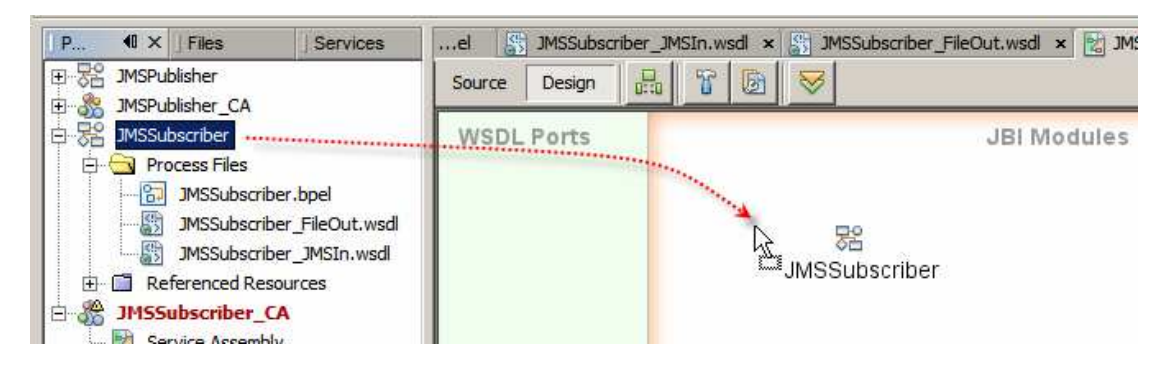

Build.

| el 📳   | JMSSubsc | riber_JMS | In.wsdl × | MSSubscr        | iber_FileOut.wsdl 🗙 🔡 JMSSub |
|--------|----------|-----------|-----------|-----------------|------------------------------|
| Source | Design   |           | T B       | $\triangleleft$ |                              |
| WSDL   | Ports    |           | Build Pro | iject           | JBI Modules                  |
|        |          |           | E         | ] 🕐 (BPEL)      | JMSSubscriber                |
|        |          |           |           |                 |                              |

Deploy.

| WSDL Ports          | Deploy Project | JBI Modules              |     |
|---------------------|----------------|--------------------------|-----|
| SML<br>ML           | 008            |                          |     |
| MSSubscriber_JMSIn_ | OutPort        | (BPEL) JMSSubscriber     |     |
|                     |                | JMSSubscriber            |     |
| щD                  |                | - 🌽 JMSIn<br>FileOut 💭 - | Q08 |
| E <<-               |                |                          |     |

Create a text file in c:\temp (or whatever directory you specified as the one containing a file called input.txt for the File BC in the JMSPublisher project. Name this file input.txt.tmp. Edit it and add the some text, for example "Hello World".

Once ready, rename the file to input.txt. Observe that the file disappears within a second or so and that a file output\_0.txt appears in the same directory (assuming you

specified the same directory for the File BC in the JMSPublisher and the JMSSubscriber.

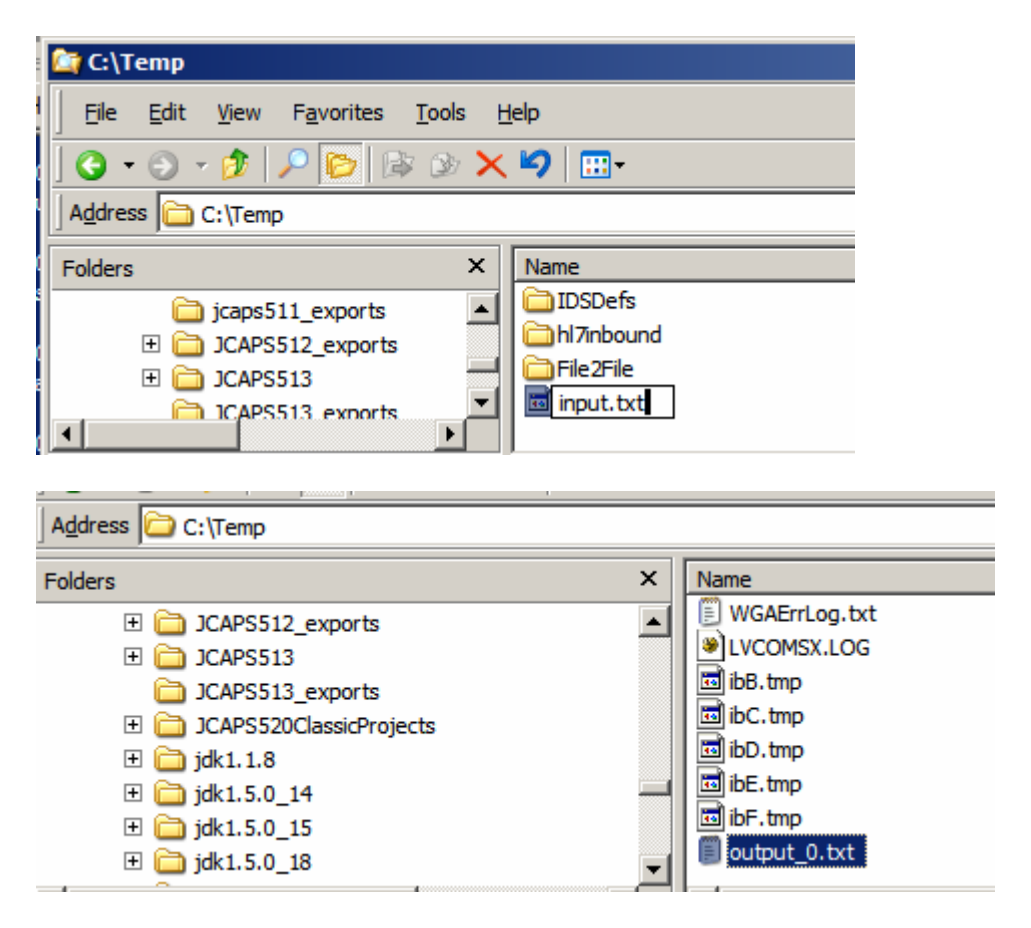

Open output\_0.txt to see the content, which should be the same as the content of the input file.

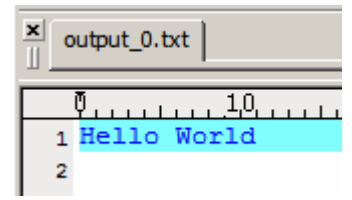

This is it.

We create a solution that read a file in a file system and deposited its content in a JMS Topic. We created a solution that received a message from the JMS Topic, as soon as it was deposited there, and write it to a file system as a file. We demonstrated how to develop a simple JMS publisher and a simple JSM subscriber using JBI-based technologies.